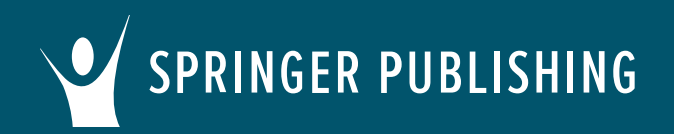

## Common Cartridge Import Instructions for Brightspace/D2L

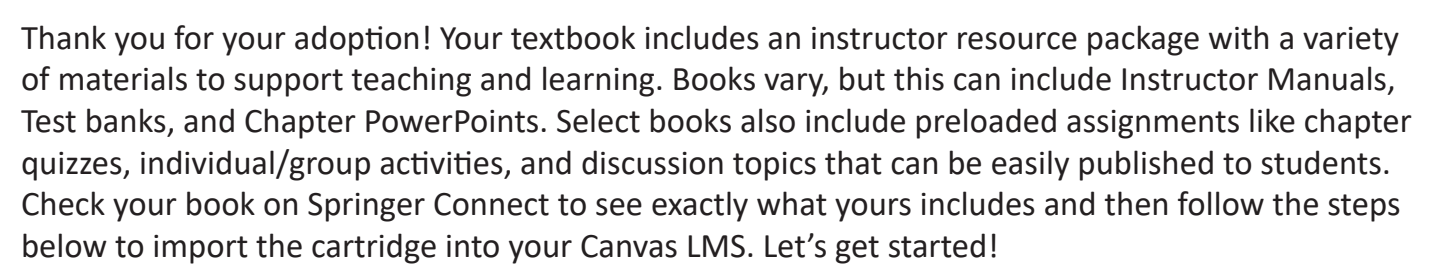

## First, access your textbook on Springer Publishing Connect.

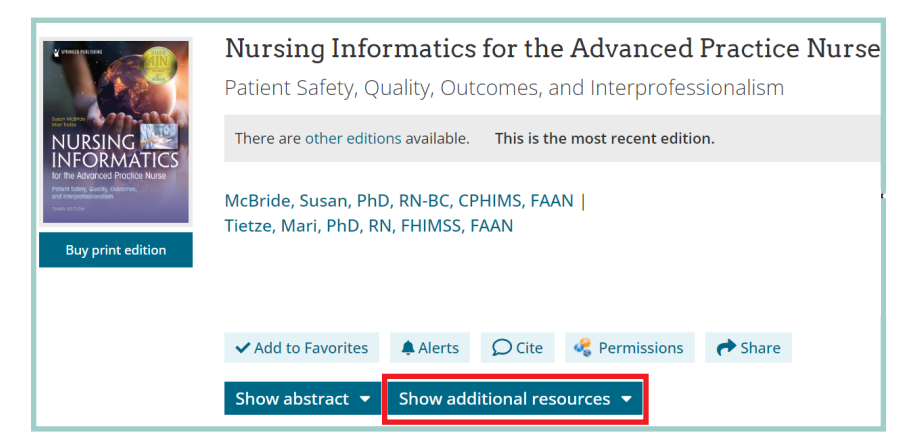

Click the **Show additional** resources tab and download the zip file titled **LMS Common Cartridge – All Instructor Resources**. Open the zip file and save the common cartridge file (.imscc) to your computer.

| Now, l                   | og in to y | our |
|--------------------------|------------|-----|
| Brightspace/D2L account. |            |     |
| 0                        | -          |     |

Open an existing course or create a new course.

Click Course Tools.

r F

Select Import Course Content.

| Course Tools 🗸        |
|-----------------------|
| Course Admin          |
| Announcements         |
| Attendance            |
| Awards                |
| Calendar              |
| Groups                |
| Import Course Content |
|                       |

**Cartridge Import Questions?** Visit www.d2l.com/support or contact your LMS administrator. **Other Questions?** Email cs@springerpub.com. SPRINGER PUBLISHING

## Common Cartridge Import Instructions for Brightspace/D2L

| Import Components<br>On the next page, click Import Components<br>and From a Course Package.<br>Click Start.                                                                                                    | <ul> <li>Import Components</li> <li>Select a component source:         <ul> <li>from Learning Object Repository</li> <li>from a course package</li> </ul> </li> <li>Start View Import History</li> </ul> |  |
|----------------------------------------------------------------------------------------------------|----------------------------------------------------------------------------------------------------|--|
| Import Course Package<br>Select File<br>You are about to import a course from a file.<br>Drag and drop your course package here or use the "Upload" but<br>to browse to your file. The file should be a .zip or another archive<br>format. To add individual content (.doc, .ppt, .jpg, etc.), add a mod<br>in Content and place your file there.<br>Q Upload<br>You can upload files up to a maximum of 2 GB. | ton<br>edule<br>Drag and drop the common<br>cartridge (.imscc) file into the<br>box or select <b>Upload</b> to browse<br>for the file. Click <b>Import All</b><br><b>Components</b> .                    |  |
| Import All Components       Advanced Options       Cancel       Import Course Package         Import All Components       Advanced Options       Import Course Package         Viouw Yourg Constant       Prescribers Resources_Luu.imscc"                                                                                                    |                                                                                                    |  |
| view iour content.                                                                                                    | Uploaded Oconverted Imported                                                                                                    |  |

The system will now upload, convert, and import the file, which may take several minutes. Once the cartridge is successfully imported, click **View Content**. The resources can then be viewed, modified, and assigned within your course. 

 Uploaded
 Converted
 Imported

 Your course package was successfully imported!

 Check out the contents of your course and make sure everything is good to go.

 View Processing Logs

 View Content

 Import Another Package

 Review and Manage Dates

**Cartridge Import Questions?** Visit www.d2l.com/support or contact your LMS administrator. **Other Questions?** Email cs@springerpub.com.